## Betaling til udlandet

Har du brug for hjælp? Kontakt Netbank Supporten Privat: tlf. 70 80 10 70 – Erhverv: tlf. 70 80 10 71

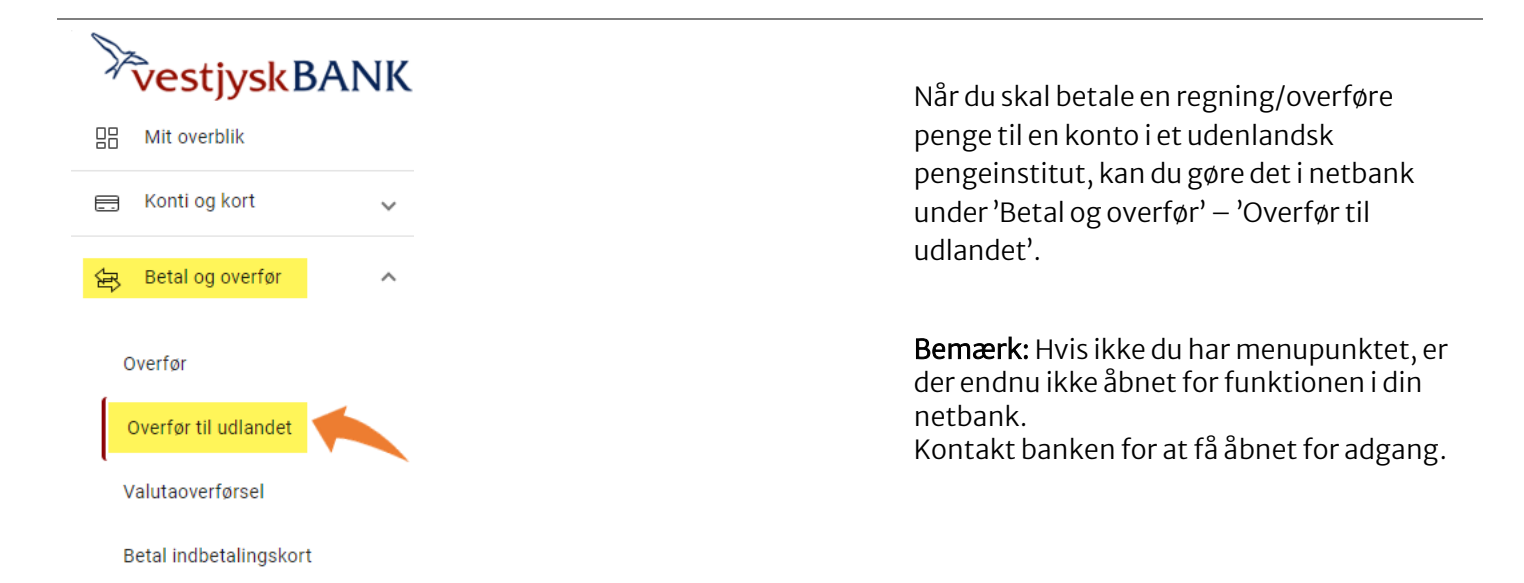

## Overfør til udlandet

|                                               |                                                                                                    | (?) Hjælp 🛱 Udskriv |
|-----------------------------------------------|----------------------------------------------------------------------------------------------------|---------------------|
| Standardbetaling                              |                                                                                                    |                     |
| Trent min standardbetaning                    | (man)                                                                                                    |                     |
| Betalingsoplysninger                          |                                                                                                    |                     |
| Valuta                                        | (Væ1g) • 1                                                                                                    |                     |
| Beløb                                         | eller modværdi i DKK                                                                                                    |                     |
| Hæves på kon to                               | (Væ1g) • 3                                                                                                    |                     |
| Betalingsdato                                 | Tomt felt betyder hurtigst muligt 4                                                                                                    |                     |
| Tekst til egen kontoudskrift                  | max. 16 tegn 5                                                                                                    |                     |
| Betalingstype                                 | 02 - Normal: DKK 50,00 (Korrekt SEPA-betaling DKK 2,00) 🗸 6                                                                                                    |                     |
| Betaling af omkostninger                      | Jeg betaler omkostninger til Vestjysk Bank, og modtager betaler øvrige omkostninger Jeg betaler både omkostninger til Vestjysk Bank samt øvrige omkostninger Modtager betaler alle omkostninger |                     |
| Modtageroplysninger                           |                                                                                                    |                     |
| IBAN-nr. eller kontonr.                       | ● 8                                                                                                    |                     |
| Modtagers fulde navn og adresse               | 9                                                                                                    |                     |
|                                               | Der er 4 linje(r) tilbage á 35 tegn                                                                                                    |                     |
| Tekst til beløbsmodtager                      | 10                                                                                                    |                     |
|                                               | Der er 4 linie(r) tilhane á 35 tenn                                                                                                    |                     |
| SWIFT-adresse/BIC                             | Udledt fra IBAN 11                                                                                                    |                     |
| Modtagers pengeinstitut fulde navn og adresse | 12                                                                                                    |                     |
|                                               | Der er 4 linje(r) tilbage á 35 tegn                                                                                                    |                     |
| Foretag eventuelle tilvalg                    |                                                                                                    |                     |
| + Clearingskode                               |                                                                                                    |                     |
| + Oplysninger til Vestjysk Bank               |                                                                                                    |                     |
| + Gem som ny standardbetaling                 |                                                                                                    |                     |
| Godkendelse                                   |                                                                                                    |                     |
| Godkend nu                                    |                                                                                                    |                     |
|                                               |                                                                                                    | 13 Næste            |
|                                               |                                                                                                    |                     |

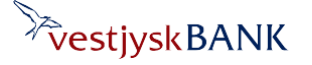

## Betaling til udlandet

- 1. Vælg den valuta, du vil overføre. Det anbefales, at du vælger modtagerlandets valuta, hvis muligt og ellers euro.
- 2. Skriv det beløb du vil overføre enten i valutaens egen værdi eller i den danske modværdi.
- 3. Vælg hvilken konto beløbet skal overføres fra.
- 4. Vælg betalingsdato. Hvis ikke du udfylder feltet, sker betalingen hurtigst muligt. Blankt felt anbefales ved valg af betalingstype 'Ekspres'
- 5. Tilføj en tekst til dit eget kontoudskrift
- 6. Vælg betalingstype. Du kan vælge mellem 'Standard' og 'Ekspres'. Læs mere om priser og typer af betalinger i <u>bankens</u> <u>prisbog</u> (søg på "udland")
- 7. Vælg hvem der skal betale omkostningerne ved overførslen. Det anbefales, at der vælges 'Jeg betaler omkostninger til Vestjysk Bank, og modtager betaler øvrige omkostninger'
- 8. Indtast IBAN-nr. til de lande, som benytter IBAN. <u>Se hvilke lande, der benytter IBAN</u> Et IBAN-nr. starter altid med landekoden og du kan få IBAN-nr. oplyst hos beløbsmodtageren.
- 9. Tilføj modtagers nøjagtige navn, som kontoen i udlandet er oprettet med. Det anbefales også, at modtagers adresse angives.
- 10. Tilføj tekst til modtager, hvis det er nødvendigt for at identificere betalingen, f.eks. fakturanummer. Det anbefales, at skrive evt. tekst på engelsk
- 11. Indtast SWIFT/BIC, som består af 8 eller 11 karakterer. Er de 3 sidste karaktere angivet som 'xxx' skal disse ignoreres og udelades. Har du indtastet IBAN-nr. vil dette felt ofte automatisk blive udfyldt udledt af IBAN-nr.
- 12. Udfyld kun dette felt hvis SWIFT/BIC ikke er indtastet. Mangler SWIFT/BEC bør dette oplyses af modtager. Benyttes SWIFT/BIC ikke, vil du blive pålagt ekstra gebyr for manuel behandling af overførslen.
- 13. Tryk på 'Næste' i bunden af billedet og godkende dine indtastede oplysninger med MitID. I godkendelsesbilledet vil du få oplyst et forventet samlet gebyr for overførslen.

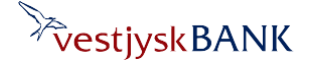